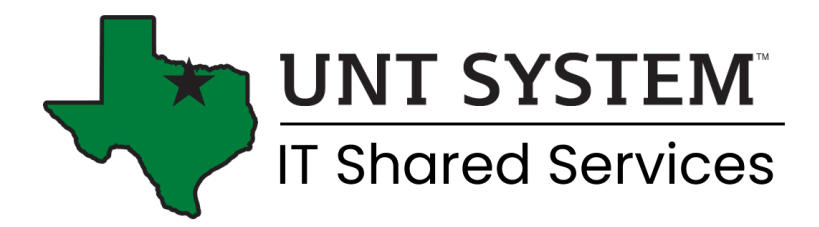

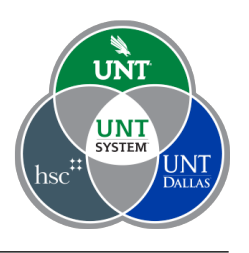

## Connect to the UNT Wi-Fi with Android

- 1. Select Settings
- 2. Select Wireless & Networks
- 3. Select Wi-Fi
- 4. Turn on Wi-Fi if not already on
- 5. Select UNT from Wi-Fi options

| 🥱 🔟 🖪 🚳 🖕 🖠              | 🔰 📞 🔞 🖬 2:29 PM |
|--------------------------|-----------------|
| ≡ Wi-Fi                  |                 |
| On                       | •               |
| eduroam                  | <u>()</u>       |
| UNT                      | (i)             |
| DIRECT-16-DP E255Q       | 97)<br>1        |
| eaglenet                 | (?              |
| HP-Print-28-LaserJet 200 | 60              |
| + Add network            |                 |

6. Configure UNT as follows:

- EAP method: **PEAP**
- Phase 2 authentication: MSCHAPV2
- Identity: Your EUID
- Anonymous Identity: Leave blank
- Password: Your EUID password
- If you have CA Certificate, select Do not validate

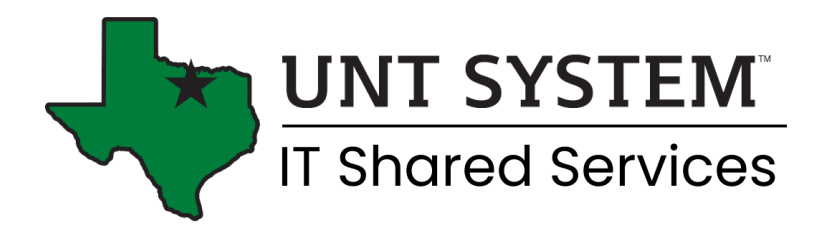

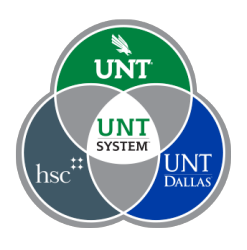

(You're warned the connection is not private, but the UNT network is secure without the certificate.)

| EAP method                                                         |                             |
|--------------------------------------------------------------------|-----------------------------|
| PEAP                                                               | •                           |
| Phase 2 authentication                                             |                             |
| MSCHAPV2                                                           | •                           |
| CA certificate                                                     |                             |
| Do not validate                                                    | •                           |
| No certificate specified. Your conne<br>Identity                   | ection will not be private. |
| Scranny                                                            |                             |
| Scrappy<br>Anonymous identity                                      |                             |
| Scrappy Anonymous identity Password                                |                             |
| Scrappy Anonymous identity Password Show password Advanced options |                             |

- 7. Some Android users are asked for a domain name. Enter **unt.edu** for the domain name if needed.
- 8. Select Connect. Your Android device should connect to the UNT Wi-Fi network.